## Outlook2013 からパブリックフォルダを表示する方法

1. 画面左下にあるナビゲーションバーの中から「…」をクリックし、「フォルダ」を選択します。

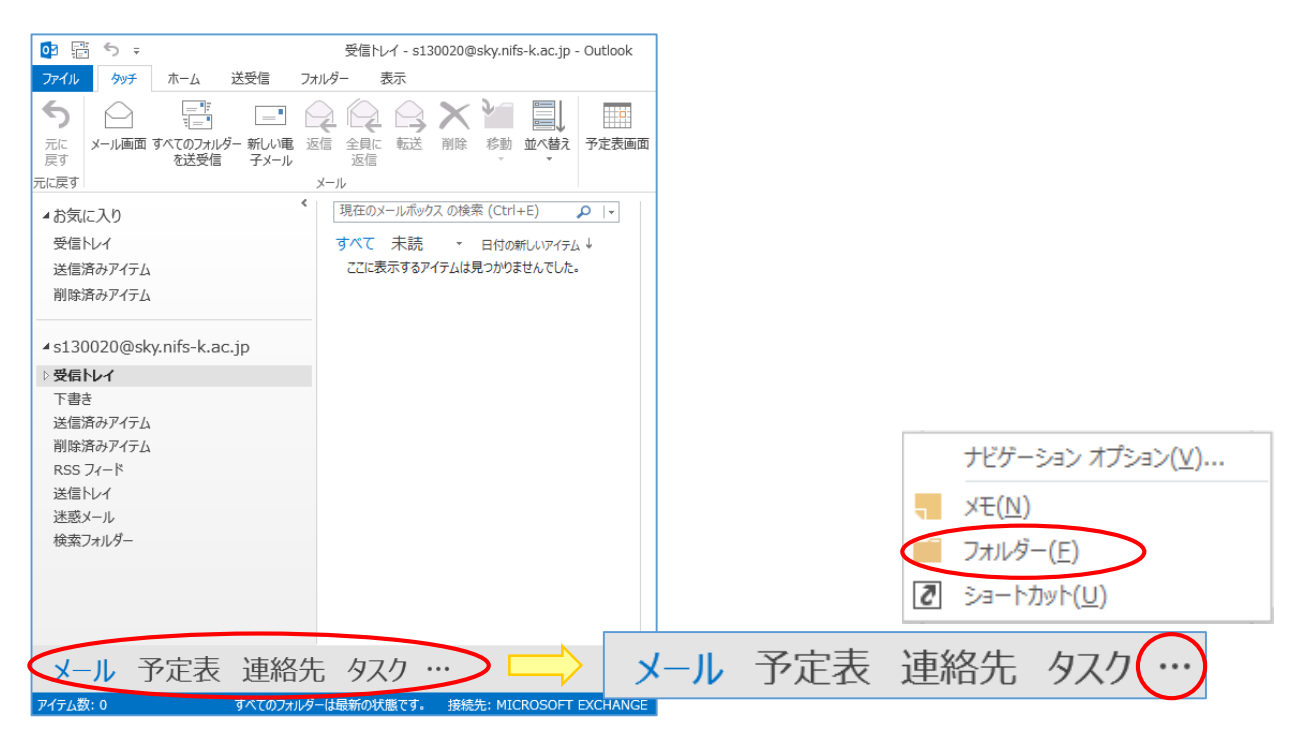

 画面左に「パブリックフォルダ」が表示されるので、「パブリックフォルダ」→「すべてのパブ リックフォルダ」→「スポーツ情報センター」の順に展開していくと予約状況を確認できます。

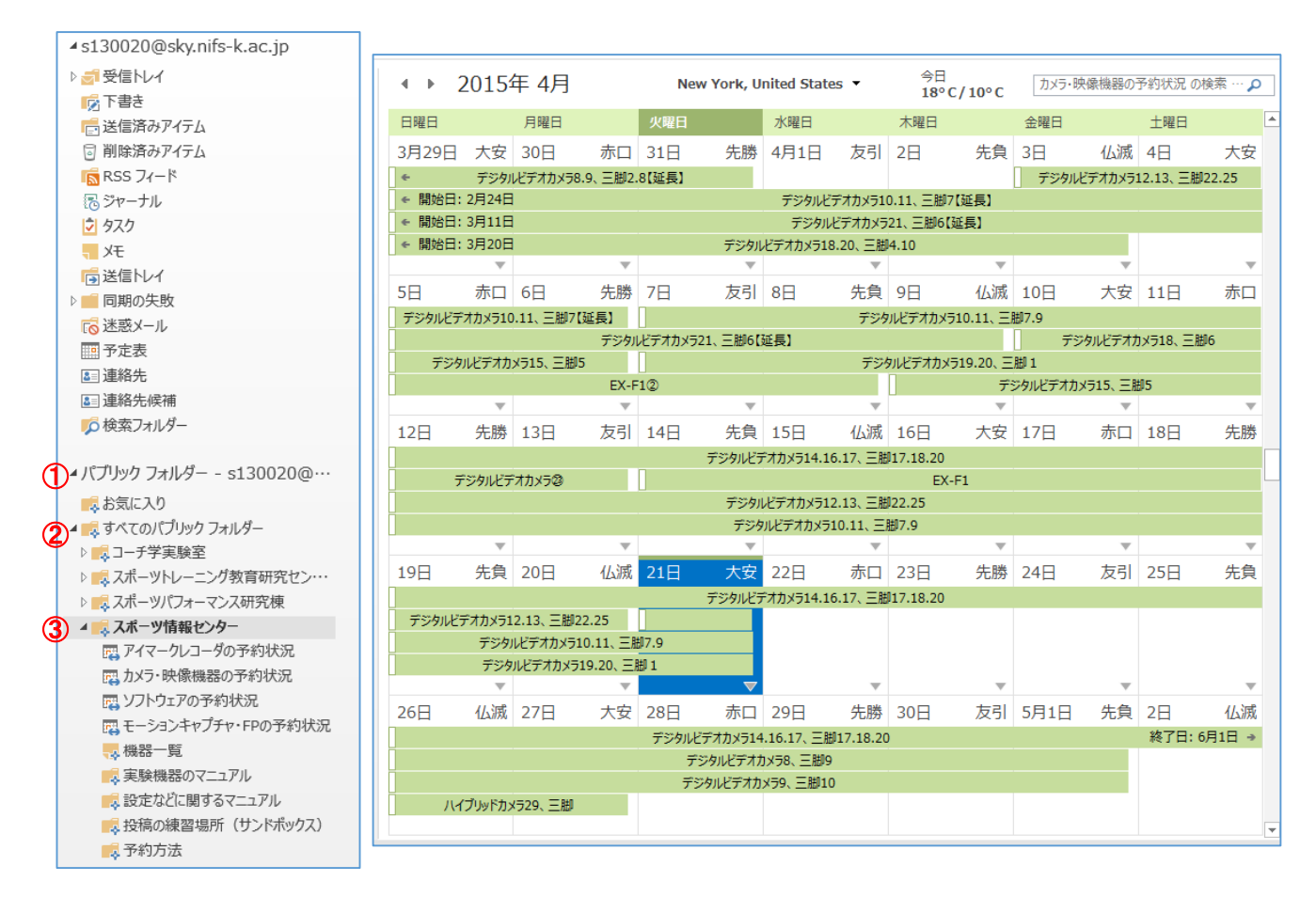